## インターネットによる申込みをされる方へ

## (必ずお読みください)

1 申込みの流れ

エントリーシートの入力(本登録)が完了した時点で、受験申込みが完了し ます。

<u>エントリーシートの入力(本登録)は、5月20日(月曜日)8時30分から</u> 6月21日(金曜日)24時までです。</u>余裕をもってお申込みください。 受付期間中は、エントリーシートの内容を修正することができます。 申込み方法の詳細は、「3 申込手順」を参照してください。

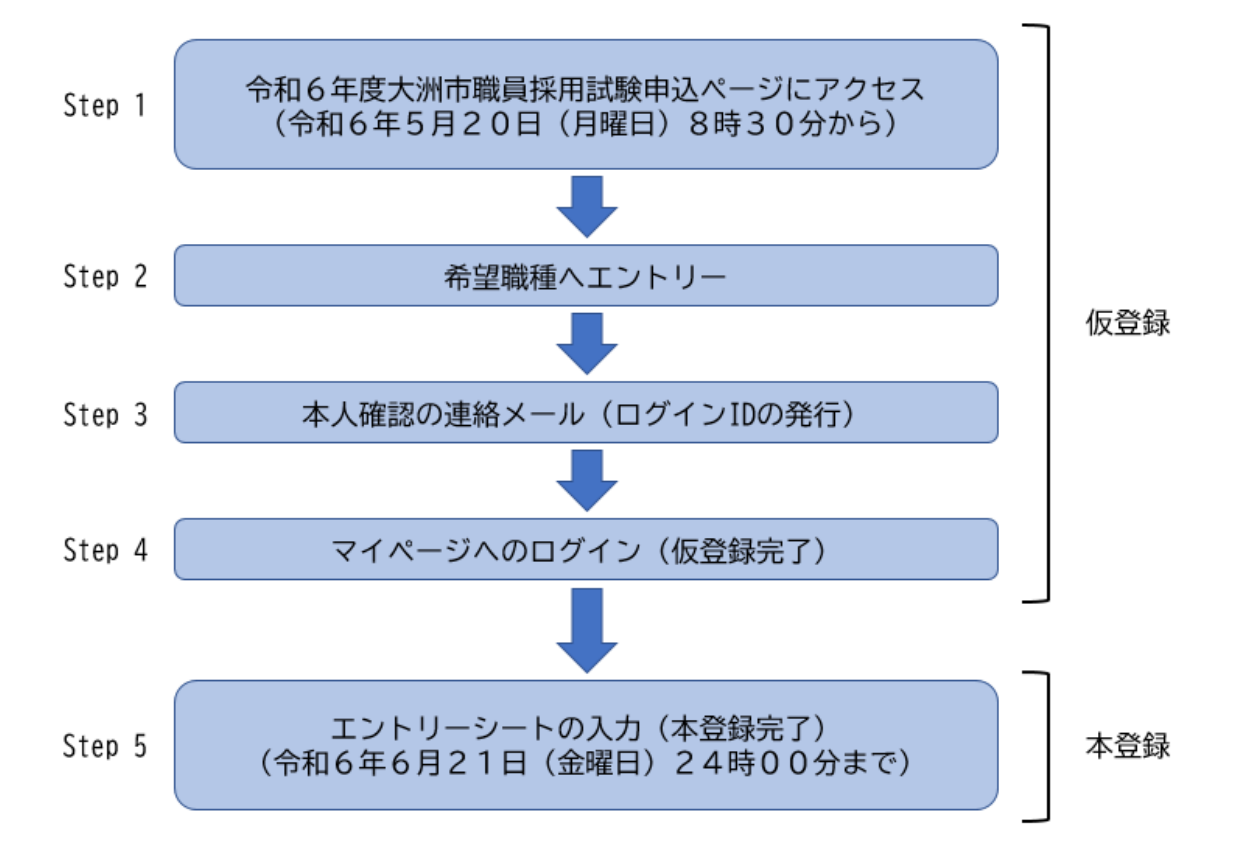

## 2 事前に必要な準備

(1) パソコンまたはスマートフォン

- ウェブブラウザは、Google Chrome または Microsoft Edge 最新版での 動作を推奨しています。

また、PDF ファイルを閲覧できるよう、Adobe Acrobat Reader(ver.5.0以

上)などの PDF ビューワもご準備ください。

※スマートフォン以外の携帯電話では、ご利用になれません。

※Internet Explorer、Firefox などのブラウザでは正常に動作しませんので、ご注意ください。

※JavaScript が使用できる設定としてください。

(2) 電子メールの設定

「city.ozu.ehime.jp」と「bsmrt.biz」のドメインから送信される電子メー ルを受信できるよう設定してください。

※受信制限をされている場合は、制限解除などの設定をしてください。

- ※設定方法は、各提供事業者のウェブサイトなどを参考に、自身でご確認くだ さい。
- (3) 顔写真データ
- ア 申込前6カ月以内に撮影し、上半身、脱帽、正面向きのもので、ご本人と 確認できるものが必要です。
- イ 顔写真データは、受験票に印刷され、本人確認のために必要な資料となり ますので、明瞭な顔写真をご用意ください。顔写真が不明瞭な場合は、再提 出をお願いすることがあります。
- ウ ファイル形式は、JPG、JPEG形式で、画像は縦長、縦横の比率は4:3程
   度、ファイル容量は最大3メガバイトまで登録できます。
   ※顔写真データの容量を必ず確認いただき、3メガバイトを超えている場
   合は、3メガバイト以下になるように編集したうえで、登録してください。
- 3 申込手順

Step 1 大洲市職員採用試験申込サイトにアクセス

大洲市公式ホームページ内の職員採用試験ページから「大洲市職員 採用試験申込サイト」にアクセスしてください。

- Step 2 希望職種へのエントリー
  - ア 希望する職種をクリックし、試験詳細を確認後、「エントリー」 をクリックしてください。
  - イ 「個人情報の取扱いについて」に同意の上、事前登録画面にお進 みください。
  - ウ 設問にしたがって、氏名・メールアドレス・パスワードを入力し てください。

パスワードは英小文字、英大文字、数字、記号から8文字以上、 32文字以内で設定してください。

※パスワードは必ず控えてください。パスワード忘れによる申し 込みの遅滞については、責任を負いかねます。

Step 3 本人確認のご連絡メール(ログイン ID の発行)

- ア Step2で登録したメールアドレス宛に、本登録のご案内メール をお送りします。
- イ メール本文中に割り当てられた「ログイン ID」が記載されてい ますので、必ず控えておいてください。

Step 4 マイページへのログイン(仮登録完了)

- ア メール本文内の URL にアクセスし、ログイン ID とパスワード (Step 2 で設定)を使用して専用サイトのマイページにログイン してください。
- イ ログインすることで仮登録が完了となります。
- ウ URL の有効期限は、サインアップ本人確認のご連絡メール送信後 24 時間です。期限を過ぎると無効になるので注意してください。

Step 5 エントリーシートの入力(本登録完了)

- ア マイページ上の「エントリー」を選択し、学歴や志望動機等の項 目を入力してください。
- イ エントリーシートの記載内容に不備がないよう項目の内容をよ く読んで入力してください。
- ウ 入力内容は本登録の完了前に一時保存することができますが、 念のため、Word 等のワープロソフトで事前に入力内容を準備して から本登録を行うことをお奨めします。
- エ 受験票用の顔写真のデータをアップロードしてください。
- オ 「入力内容を確認する」から「エントリー」をクリックするとエ ントリーシートの登録が完了します。
  - エントリーシートの本登録は、6月21日(金)24時までに完了 してください。
- カ 本登録したエントリーシートの入力内容は、マイページの「エン トリー修正」から確認できますので、本登録後に、再度入力内容を 確認してください。

※申込期限(6月21日(金)24時)までは内容の修正ができます。

【チェック項目】

- □ 氏名の入力に間違いはありませんか。
- □ 生年月日は間違いありませんか。
- □ 顔写真は縦横の方向など間違いありませんか。
- □ 住所は番地まで入力していますか。
- □ 学歴は最終学歴から順に入力していますか。(中学校以上のもの)
- □ 学歴の入学・卒業年月は間違いありませんか。
- □ エントリーした職種は間違いありませんか。

<エントリーシートの主な入力項目>

- ・氏名、生年月日、現住所、電話番号、メールアドレス、緊急連絡先、
   学歴(中学校以上のもの)、保有免許・資格、職歴
- ・専攻科目(30字以内)、得意な科目(20字以内)、
   特技・趣味・クラブ活動歴(50字以内)
- ・自己紹介(500字以内)
- ・志望動機(400 字以内)
- ・今までの学業や職務、クラブ活動などの経験を通じて培ってきた能力や技術 を、大洲市でどのように活かしていきたいか(400 字以内)

※入力時の注意事項

(1)「学歴」及び「職歴」等の「年」は西暦で入力してください。
入力後、和暦が自動で表示されます。
(2)「学歴」は、最終学歴から順に、中学校以上のものを入力してください。
(3)それぞれ指定された文字数以内で入力してください。
(4)受付期間中(6月21日(金)24時まで)は、マイページからエントリーシ

ートの内容を修正できます。